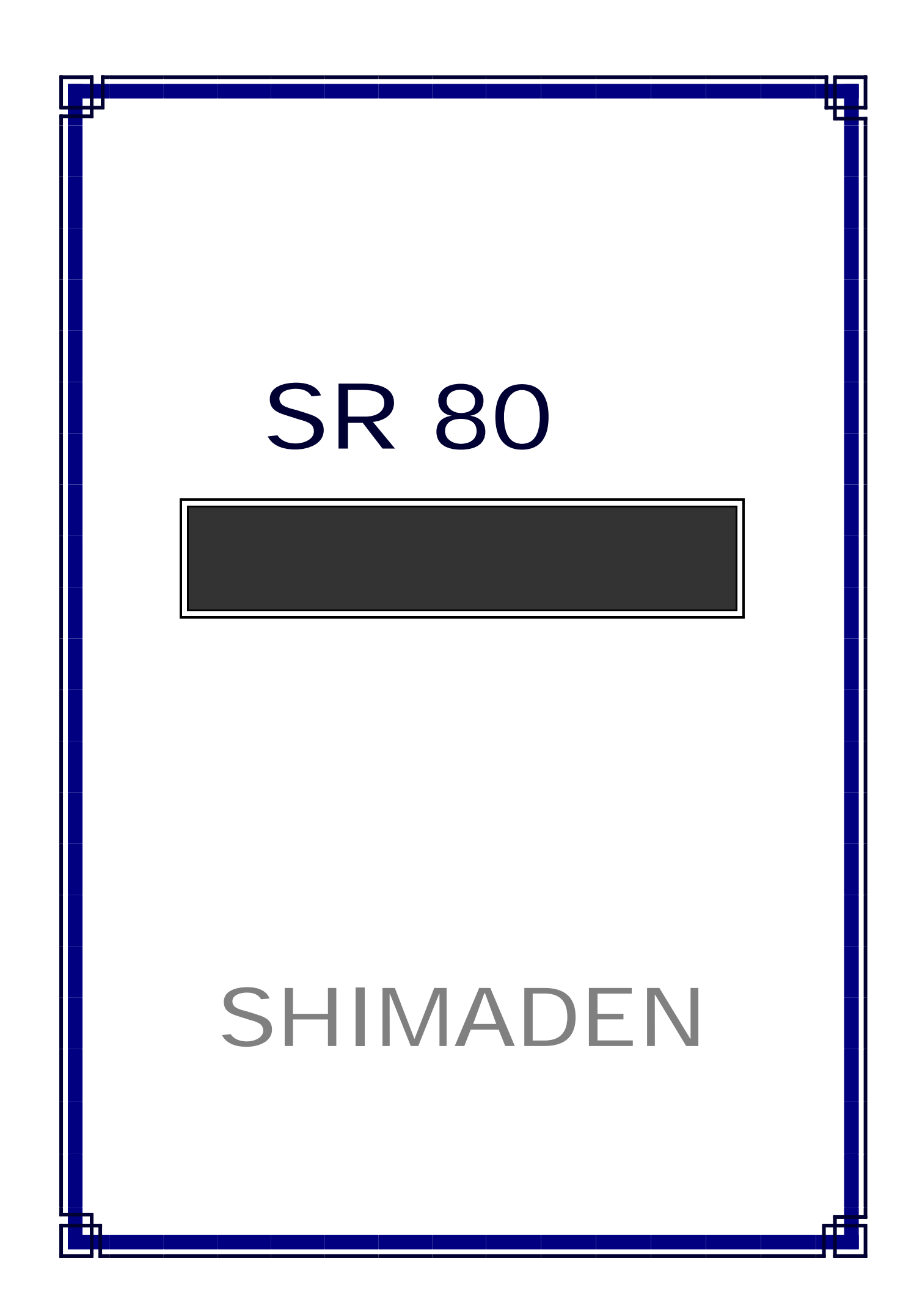

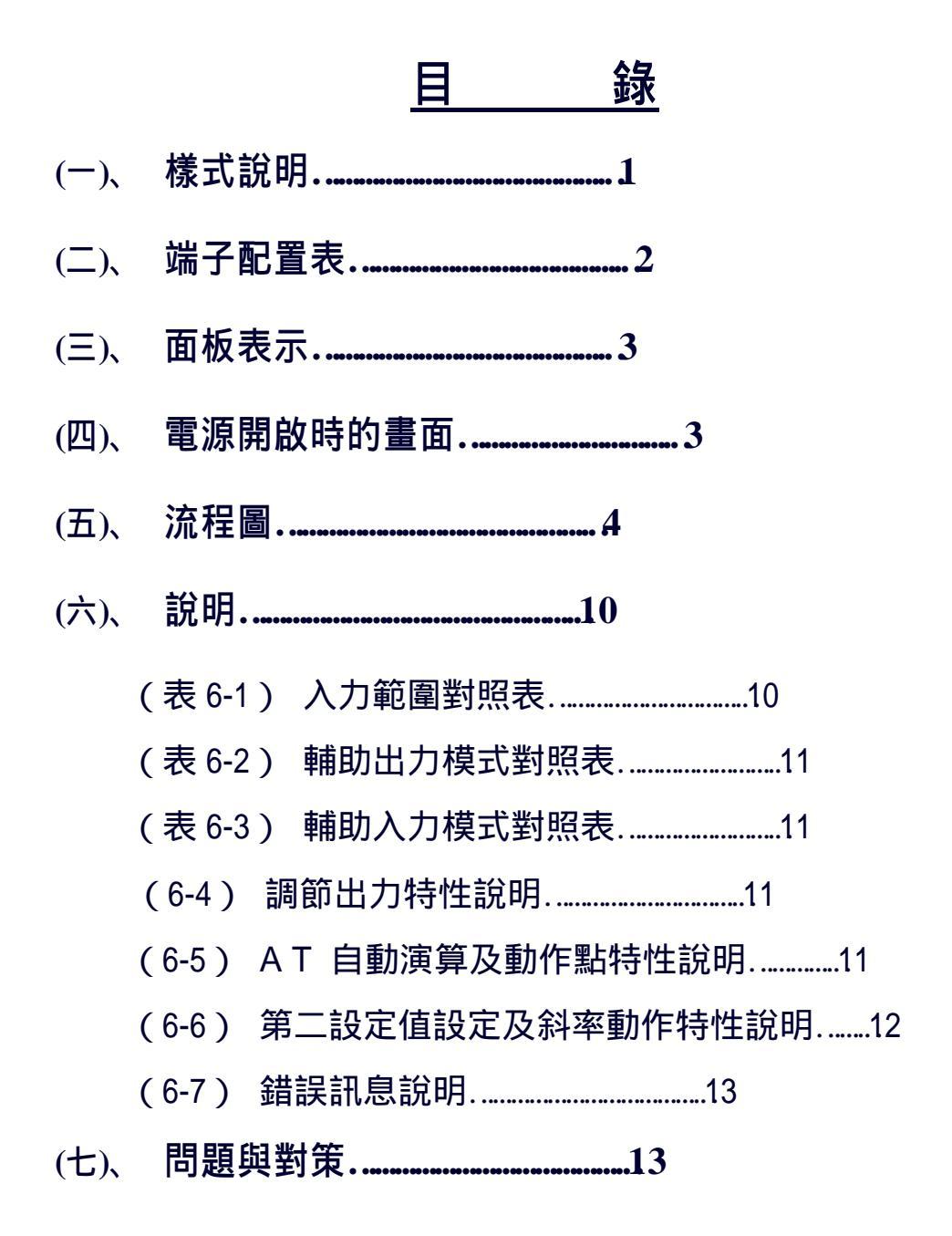

### (一)、 樣式說明:

#### 

|    | 項 次            | 內 容 說 明                              |
|----|----------------|--------------------------------------|
| 1  | 型號             | SR82 , SR83 , SR84                   |
| 2  | λ η            | 1:熱電對,2:測溫抵抗體,3:電壓(mV), 4:電流(4~20mA) |
|    |                | 5:電壓(V)。                             |
| 3  | 調節出力1          | Y:接點,I:電流,P:SSR 驅動電壓,V:電壓            |
| 4  | 調節出力 2         | Y:接點,I:電流,P:SSR 驅動電壓,V:電壓,N:沒有       |
| 5  | 電源             | 90:100~240VAC,10:240VAC,02:24VDC     |
|    |                | 0:沒有,1:輔助出力                          |
| 6  | 輔助出力 EV        | 2:輔助出力+斷線警報(30A)                     |
|    |                | 3:輔助出力+斷線警報(50A)                     |
| 7  | <b>洁</b> 淟滤坎λ力 | 00:沒有,14:4~20mA DC,15:1~5V DC        |
| /  | 赵嵋迪王八//        | 16:0~10V DC                          |
| 8  | 庙送山力           | 0:沒有,3:0~10mV DC,4:4~20mA DC         |
|    | 停区山八           | 6 : 0~10V DC                         |
| 9  | <b>潘</b> 信 幽 能 | 0:沒有,5:RS-485,7:RS-232C              |
|    | 四口饿肥           | 8 : CC-Link (SR83)                   |
| 10 | 輔助入力 DI        | 0:沒有,1:有                             |
| 11 | 註記             | 0:沒有,1:有                             |

#### **例**: SR83-1I-Y-90-1143710

此控制器為 SR83,入力信號為熱電對、出力1為電流、出力2為接點出力;電源為 100~240V AC、有輔助出力(EV1、EV2) 遠端遙控入力(4~20mA) 傳送出力 (0~10mV) 有通信功能(RS-232C),輔助入力(DI1,DI2)

# (二)、 端子配置表

| 端 子 配 置 說 明                     |     | SR83 |      | SR84   |         |
|---------------------------------|-----|------|------|--------|---------|
|                                 |     | 1出力  | 2 出力 | 1 出力   | 2 出力    |
| 電源 100-200V AC                  |     |      |      |        |         |
| 24V AC                          | 8-9 | 11.  | -12  | 11-    | -12     |
| 24V DC                          |     |      |      |        |         |
| 保護導體端子(接地)                      | 10  | 13   |      | 13     |         |
|                                 | 5   |      | 7    |        | 7       |
| バリ 10,11 題・ハ,然电到・电空,电加・         | 6   | 5    | 2    | ,<br>S | 2       |
| 14.11.11년.D<br>折拾禮·B 執雲對 雲厭 雲流: |     | Q    |      | 0<br>Q |         |
|                                 | 12  | 14   | 14   | 14     | ,<br>14 |
| 接點·NO SSR 驅動電厭 雷厭 雷流: -         | 13  | 15   | 15   | 15     | 15      |
| 接點·NC                           | 14  | 16   | -    | 16     | -       |
| 調節出力2接點:COM SSR 驅動電壓電壓電流:+      | -   | -    | 16   | -      | 16      |
| 接點:NO .SSR 驅動電壓.電壓.電流: -        | -   | -    | 17   | -      | 17      |
| 接點:NC                           | -   | -    | -    | -      | -       |
| 輔助出力 接點:COM                     | 19  | 17   | 18   | 17     | 18      |
| 接點 NO(EV1)                      | 20  | 18   | 19   | 18     | 19      |
| 接點 NO(EV2)                      | 21  | 19   | 20   | 19     | 20      |
| 接點 NO(EV3)                      | -   | 20   | -    | 20     | -       |
| 遠端遙控入力 +                        | 3   | 5    |      | 5      |         |
| -                               | 4   | 6    | 6    | 6      | 6       |
| 斷線警報 +                          | 3   | Ę    | 5    | Ę      | 5       |
| -                               | 4   | 6    | 6    | 6      | 6       |
| 傳送出力 +                          | 16  | 2    | 1    | 2      | 1       |
| -                               | 17  | 2    | 2    | 2      | 2       |
| 通信機能 RS-232:SG RS-485:SG        | 16  | 2    | 3    | ,      | 1       |
| SD +                            | 17  | 2    | 4    | 2      | 1       |
| RD -                            | 18  | 25 2 |      | 2      |         |
| 輔助入力(DI) 接點:COM                 |     | 4    |      | 4      | 1       |
| 接點:NO(D11)                      | 1   | 2 2  |      | 2      |         |
| 接點:NO(D12)                      | 2   | 3 3  |      | 3      |         |

### (三)、 面板表示:

- 一. PV 表示
- (1) 於 0-0 基本畫面為測定值得表示。
- (2) 於其他畫面為各種設定種類的表示。
- 二.SV 表示
- (1) 於 0-0 基本畫面為設定值的表示。
- (2) 於其他畫面為各種設定種類的設定值表示。
- 三. LED 表示
  - (1) OUT1,OUT2:於接點或 SSR 驅動電壓出力時,ON 時為燈亮,OFF 時為燈滅。若於電流電 壓出力時,其出力的增減就為燈的明暗表示。
  - (2) EV1,EV2,EV3:所設定的輔助出力動作時為燈亮。
  - (3) AT:自動演算待機時為燈亮,於執行時為閃爍,當演算完畢,燈即自動熄滅。
  - (4) MAN:手動調節出力執行時為閃爍狀態。
  - (5) SV2/SB: 第二設定值或設定值偏差執行時為燈亮,當有啟動斜率設定值時,為閃爍狀態。
  - (6) REM: 遠端遙控入力啟動時燈亮。
  - (7) STBY: 啟動待機狀態時燈亮。
  - (8) RUN/COM:通信機能設為 COM 時燈亮,設為 LOC 時燈滅。

四.按鍵表示

- (1) DISP:不論於任何設定畫面,按 DISP 鍵一次,即可回到基本畫面。
- (2) (2) (2) 法一次即可跳至下一個設定畫面。按三秒即可由第 0-0 畫面跳至第 1 畫面群的 1-0 畫面。
- (3) △及▽:按一次即可改變其設定值。(小數點閃)。
- (4) AT:於第0畫面群時,此鍵按一次及ENT 鍵一次即可執行或取消自動演算。

於第一畫面群時,此鍵按一次即可倒退至上一個設定畫面。 (與 🗖 相反)。

- (5) ENT:此鍵為各畫面群的設定值設定後的確認鍵,此時小數點停止閃爍。 於 0-1 和 0-2 畫面,按三秒後 MAN 燈亮,此時即執行手動調節出力,可用 △ 及 ▽ 鍵 調整出力時的大小。
- (四)、 電源開啟時的畫面:

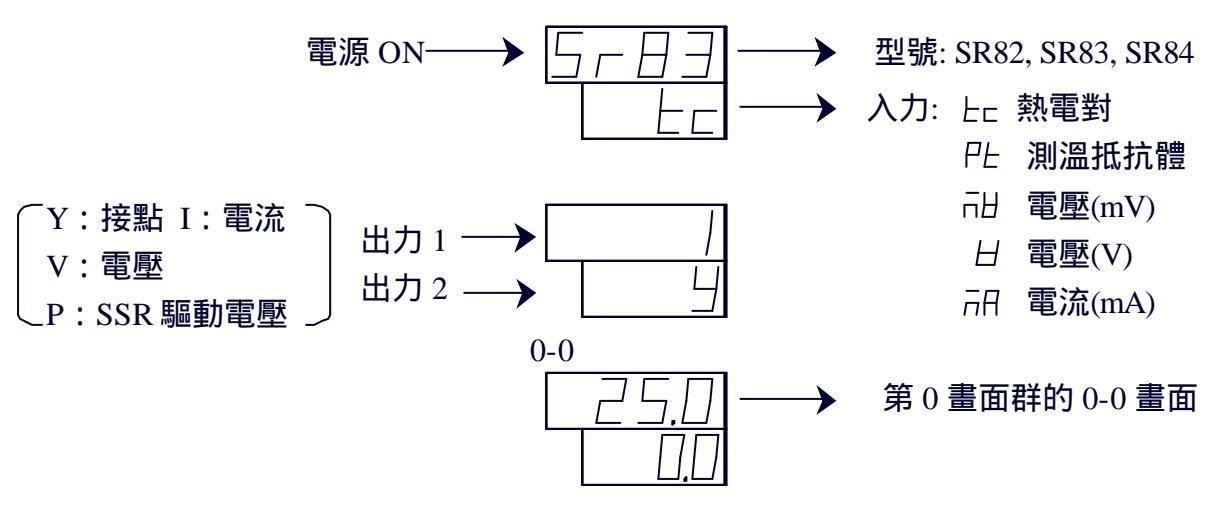

### 五、流程圖

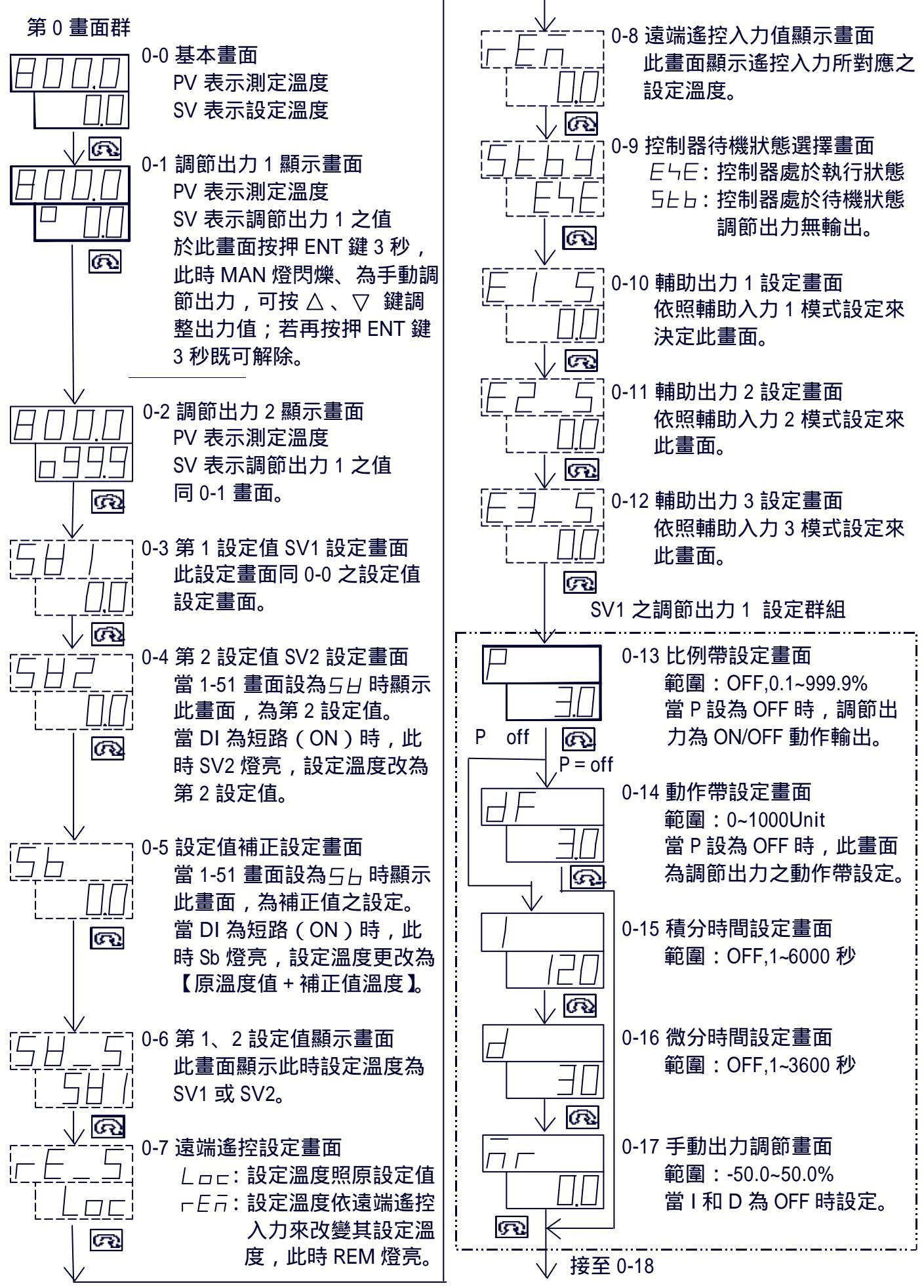

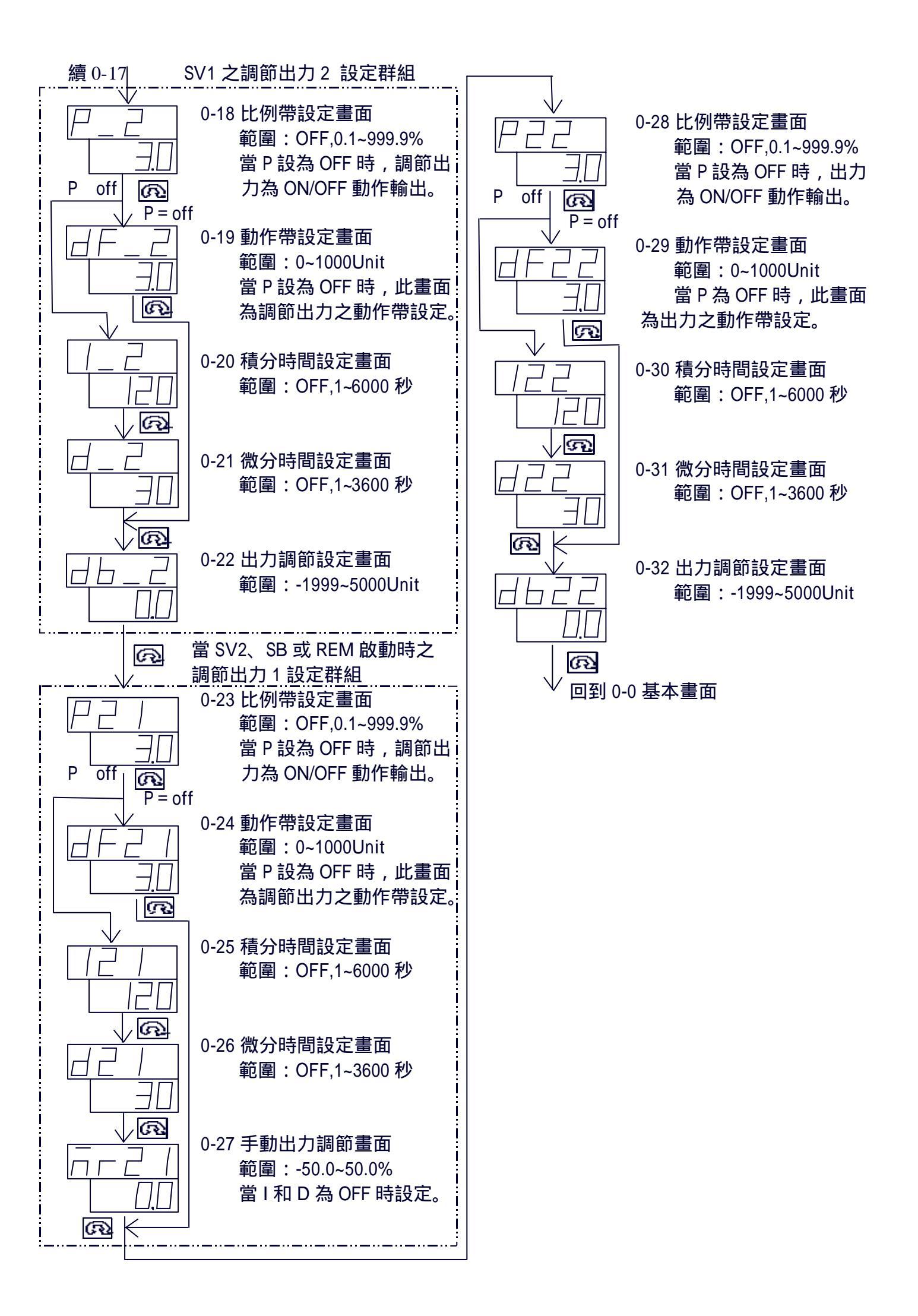

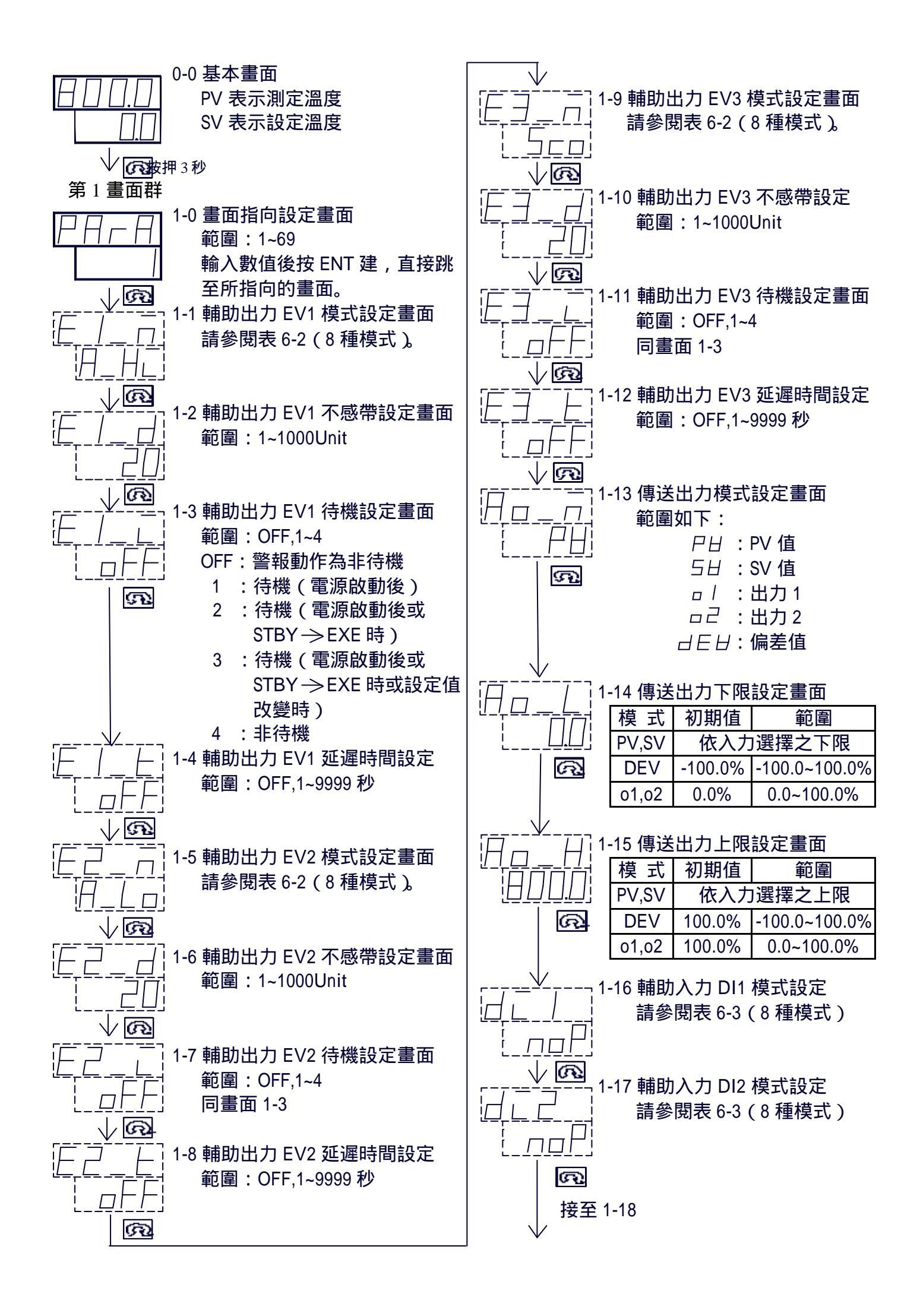

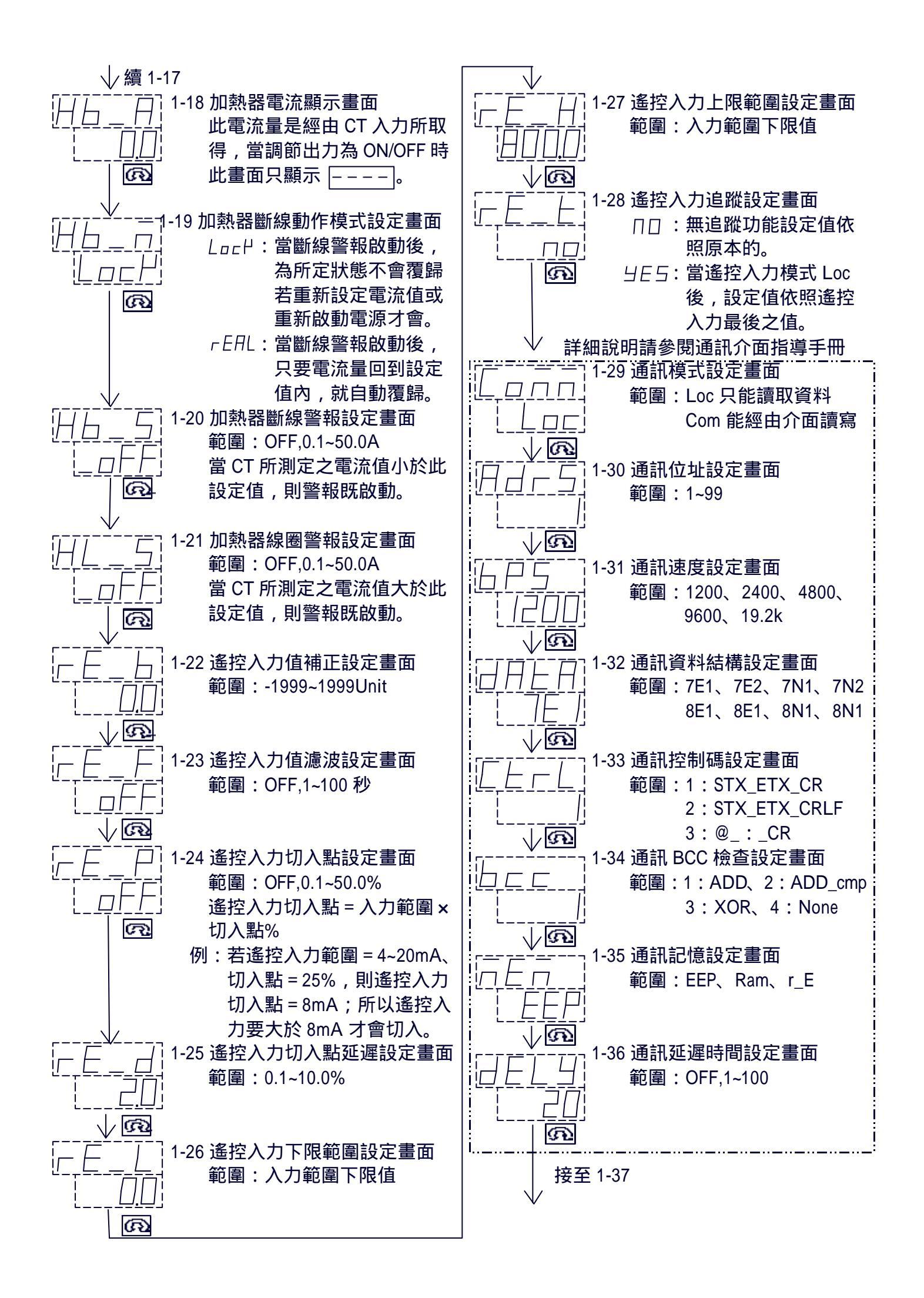

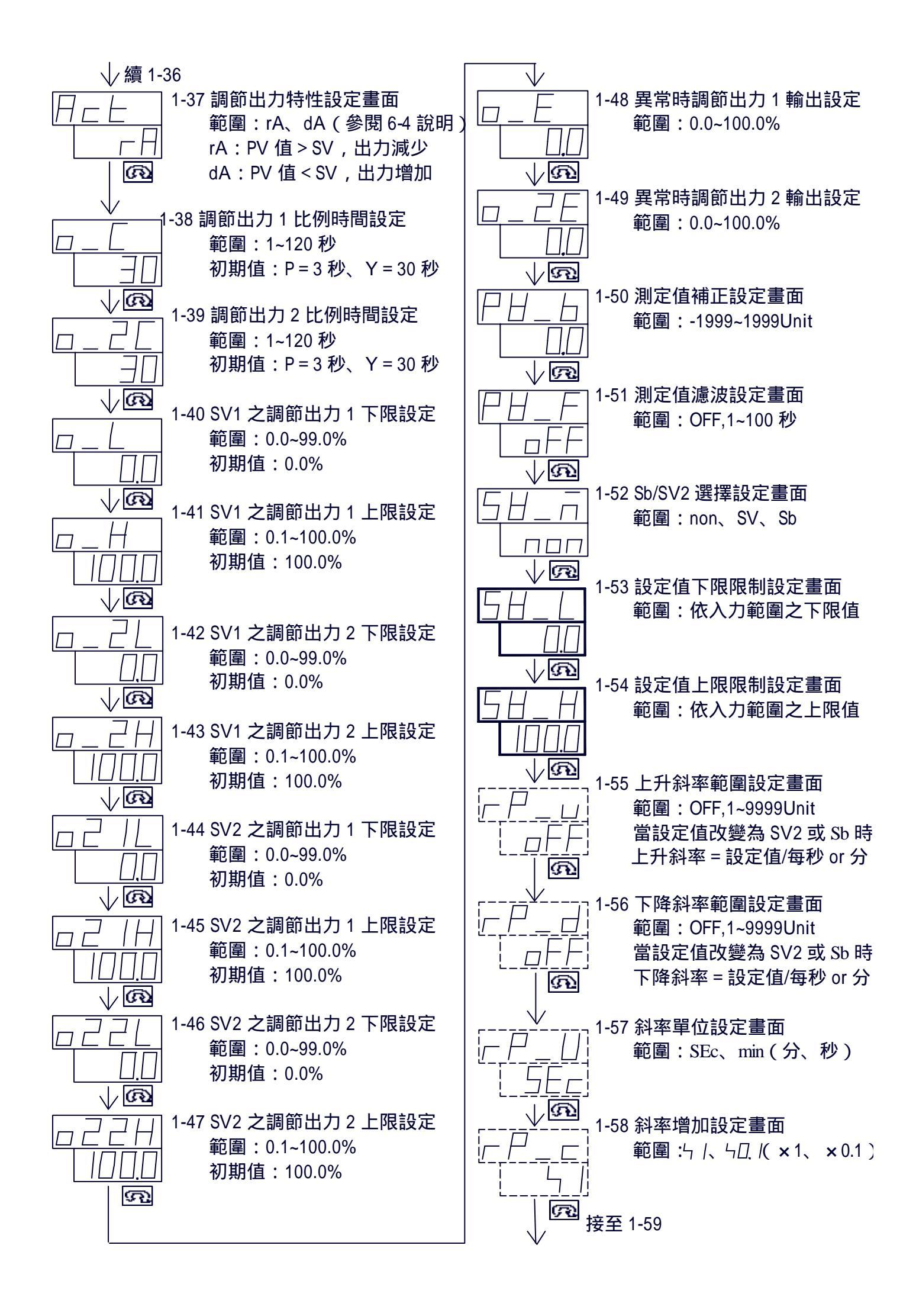

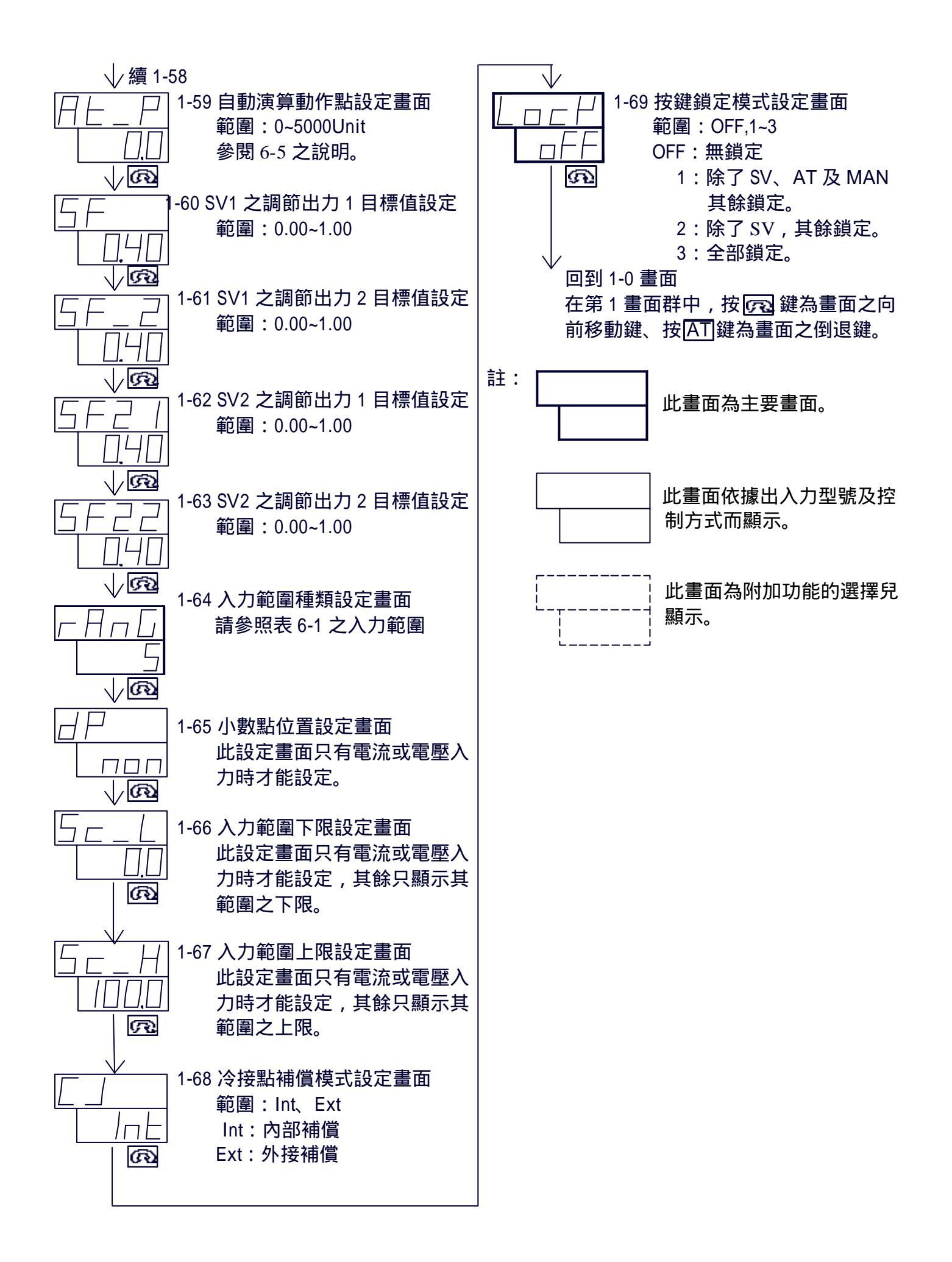

# (六)、 說明:

## (表 6-1)入力範圍對照表:

| 入力種類           |         | 編 號 | 測 定 範 圍        | 編 號 | 測 定 範 圍       |  |  |
|----------------|---------|-----|----------------|-----|---------------|--|--|
|                | В       | 01  | 0~1800         | 15  | 0 ~3300       |  |  |
|                | R       | 02  | 0~1700         | 16  | 0 ~3100       |  |  |
|                | S       | 03  | 0~1700         | 17  | 0 ~3100       |  |  |
|                | K1      | 04  | -100.0 ~ 400.0 | 18  | -150 ~ 750    |  |  |
| ++             | K2      | 05  | 0.0~ 800.0     | 19  | 0~1500        |  |  |
| 熟              | K3      | 06  | -200~1200      | 20  | -300 ~2200    |  |  |
|                | E       | 07  | 0 ~ 700        | 21  | 0 ~1300       |  |  |
|                | J       | 08  | 0 ~ 600        | 22  | 0~1100        |  |  |
| æ              | Т       | 09  | -199.9~200.0   | 23  | -300 ~ 400    |  |  |
| 电              | N       | 10  | 0 ~1300        | 24  | 0 ~2300       |  |  |
|                | PLII    | 11  | 0~1300         | 25  | 0 ~2300       |  |  |
|                | WRe5-26 | 12  | 0 ~2300        | 26  | 0 ~4200       |  |  |
| 森4             | U       | 13  | -199.9~200.0   | 27  | -300 ~ 400    |  |  |
| ±1             | L       | 14  | 0 ~ 600        | 28  | 0 ~1100       |  |  |
|                | K       |     |                | 29  | 10.0 ~350.0 K |  |  |
|                | AuFe-Cr |     |                | 30  | 0.0 ~350.0 K  |  |  |
|                | K       |     |                | 31  | 10~350 K      |  |  |
|                | AuFe-Cr |     |                | 32  | 0~350 K       |  |  |
|                | Pt      | 01  | -200 ~ 600     | 17  | -300 ~1100    |  |  |
|                | Pt      | 02  | -100.0~100.0   | 18  | -150.0~ 200.0 |  |  |
|                | Pt      | 03  | -100.0~300.0   | 19  | -150 ~600     |  |  |
| 測              | Pt      | 04  | -50.0~50.0     | 20  | -50.0~ 120.0  |  |  |
|                | Pt      | 05  | 0.0~50.0       | 21  | 0.0 ~ 120.0   |  |  |
|                | Pt      | 06  | 0.0~100.0      | 22  | 0.0 ~ 200.0   |  |  |
| 溫              | Pt      | 07  | 0.0~200.0      | 23  | 0.0 ~ 400.0   |  |  |
|                | Pt      | 08  | 0.0~500.0      | 24  | 0~1000        |  |  |
|                | JPt     | 09  | -200~600       | 25  | -300 ~1100    |  |  |
| 抵              | JPt     | 10  | -100.0~100.0   | 26  | -150.0~ 200.0 |  |  |
|                | JPt     | 11  | -100.0~300.0   | 27  | -150 ~600     |  |  |
| / <del>+</del> | JPt     | 12  | -50.0~50.0     | 28  | -50.0~ 120.0  |  |  |
| 144            | JPt     | 13  | 0.0~50.0       | 29  | 0.0 ~ 120.0   |  |  |
|                | JPt     | 14  | 0.0~100.0      | 30  | 0.0 ~ 200.0   |  |  |
|                | JPt     | 15  | 0.0~200.0      | 31  | 0.0 ~ 400.0   |  |  |
|                | JPt     | 16  | 0.0~500.0      | 32  | 0~1000        |  |  |
|                | -10~10  | 01  |                |     |               |  |  |
| 雷              | 0~10    | 02  |                |     |               |  |  |
| 壓              | 0~20    | 03  |                |     |               |  |  |
| mV             | 0~50    | 04  |                |     |               |  |  |
|                | 10~50   | 05  |                |     |               |  |  |
|                | 0~100   | 06  | 測定範圍任意設定       |     |               |  |  |
|                | -0~1    | 01  | -1999 ~ 9999   |     |               |  |  |
| 電              | 0~1     | 02  | 小數點以下3位        |     |               |  |  |
| 壓              | 0~2     | 03  | 10 ~ 5000      |     |               |  |  |
| V              | 0~5     | 04  |                |     |               |  |  |
|                | 1~5     | 05  |                |     |               |  |  |
|                | 0~10    | 06  |                |     |               |  |  |
| 電流             | 0~20    | 01  |                |     |               |  |  |
| mA             | 4~20    | 02  |                |     |               |  |  |

(表 6-2) 輔助出力模式對照表:

| 項次  | 模式           | 說明      | 範圍             | 初 期 值     |  |
|-----|--------------|---------|----------------|-----------|--|
| (1) | A_HĒ         | 上限絕對值警報 | 依入力範圍          | 入力範圍之上限   |  |
| (2) | A_L d        | 下限絕對值警報 | 依入力範圍          | 入力範圍之下限   |  |
| (3) | d_HC         | 上限偏差值警報 | -1999~9999Unit | 2000Unit  |  |
| (4) | d_Lo         | 下限偏差值警報 | -1999~9999Unit | -1999Unit |  |
| (5) | d            | 上下限以內警報 | 0~9999Unit     | 2000Unit  |  |
| (6) | d_ <u></u> _ | 上下限以外警報 | 0~9999Unit     | 2000Unit  |  |
| (7) | 5-0          | 錯誤訊息警報  | 當入力超出範圍則錯誤警報輸出 |           |  |
| (8) | НЬ           | 加熱器斷線警報 | 當加熱器斷線則斷線警報輸出  |           |  |

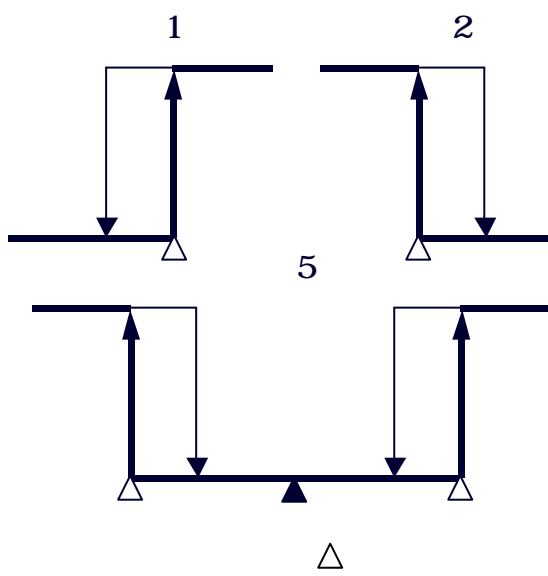

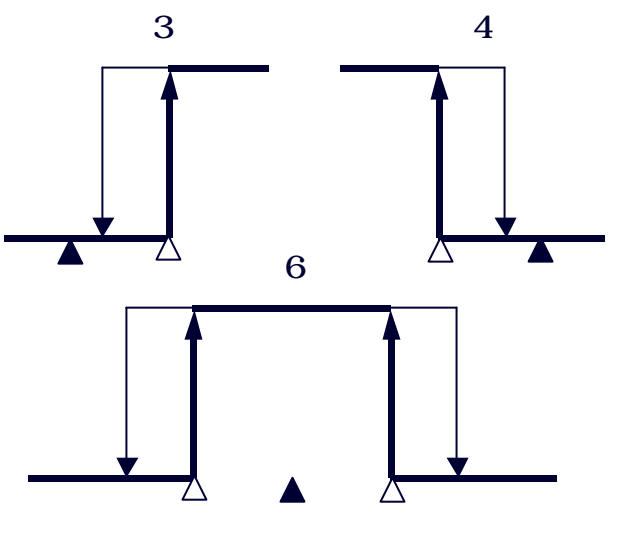

定值 ▲:設定值

(表 6-3) 輔助入力模式對照表:

| 項次  | 模式           | 說明                                   |  |  |
|-----|--------------|--------------------------------------|--|--|
| (1) | поР          | 沒有                                   |  |  |
| (2) | 5 <i>E</i> 6 | ON:啟動控制器待機狀態 OFF:取消控制器待機狀態           |  |  |
| (3) | 58/56        | ON:啟用 SV2/Sb 設定值   OFF:取消 SV2/Sb 設定值 |  |  |
| (4) | ΠĿ           | off <sup>on</sup> :啟動 AT 自動演算        |  |  |
| (5) | ΠAu          | ON:啟動手動調節出力 OFF:取消手動調節出力             |  |  |
| (6) | ЫA           | ON:啟動冷卻模式控制 OFF:取消冷卻模式控制             |  |  |
| (7) | 5LP          | ON:暫停上升或下降斜率 OFF:繼續上升或下降斜率           |  |  |
| (8) | гEп          | ON:啟動遠端遙控入力 OFF:取消遠端遙控入力             |  |  |

(6-4) 調節出力特性說明:

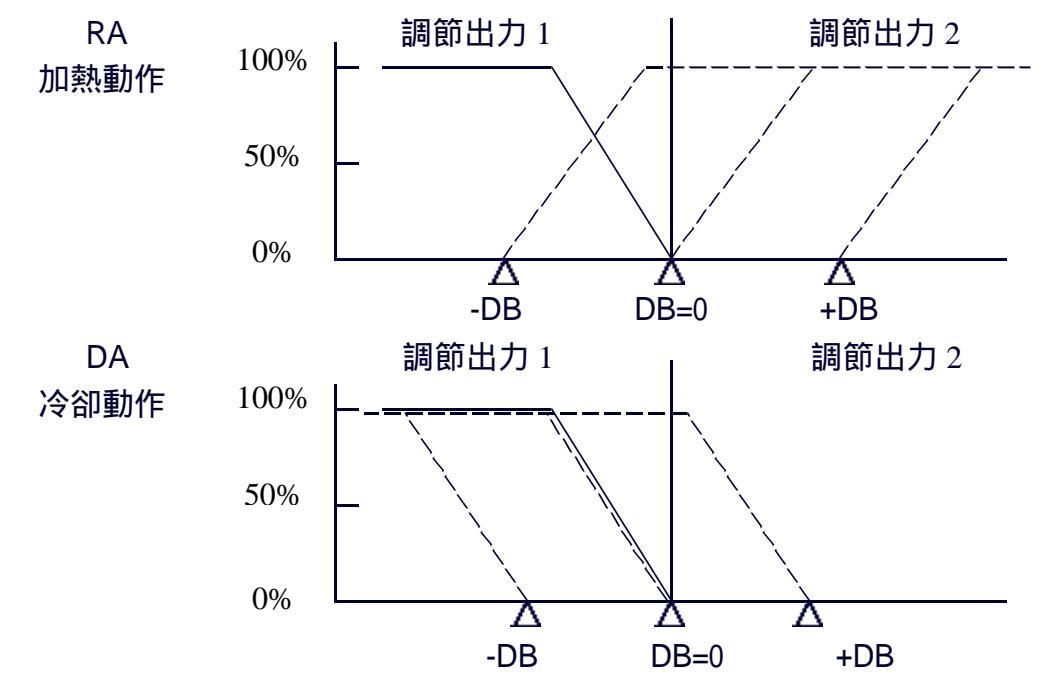

- (6-5) AT 自動演算及動作點特性說明:
  - 例:將1-59畫面設定30,控制 則會提早30 即開始演算。
    設定值設定為500。500 按AT鍵1次在按ENT鍵確認470 此時AT燈亮,當溫度升至470 時即開始演算,演算完畢AT 燈滅,溫度控制交由PID調節 至500;達到了不超溫的溫 度控制。

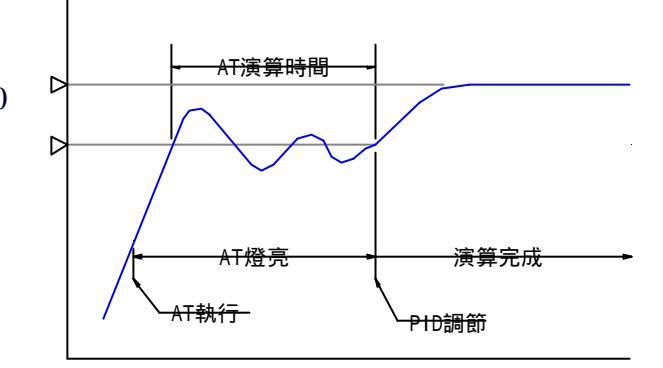

- (6-6) 第二設定值設定及斜率動作特性說明:
  - 當輔助入力 DI1 設定為 SV 時,控制器 DI1
     接點 ON 時即啟動第二設定值之控制,溫控
     器之設定值改為 SV2 設定之值來控制。
     (當 1-55 即 1-56 設定為 OFF 時)
  - 當 1-55 即 1-56 有設定數值時,控制器 DI1 接點 ON 時即啟動第二設定值之斜率控制, 若原設定值 SV > SV2 設定值,則 SV 值依照 1-55 畫面所設定之斜率來變化數值;反之若 SV < SV2,則 SV 值依照 1-56 畫面所設定之 斜率來變化數值。

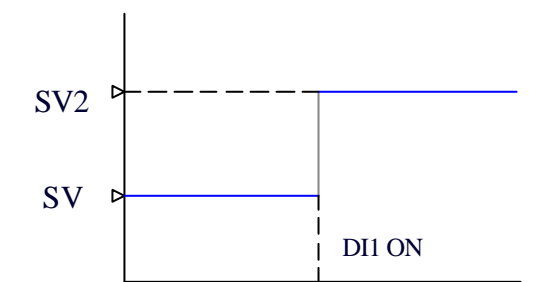

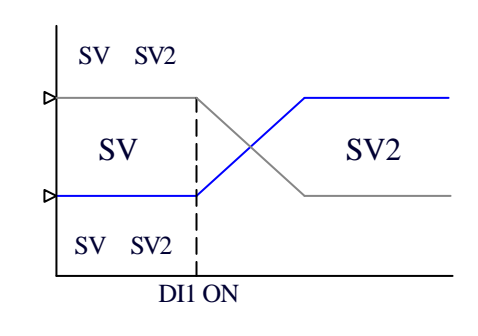

(6-7) 錯誤訊息說明:

(七)、 問題與對策

| 狀況     | 檢查項目             | 處置               |
|--------|------------------|------------------|
| 控制器完全沒 | 1.電源端子接續是否正常?    | 1.正確的接續。         |
| 有顯示    | 2.電源供應是否正確?      | 2.供應正確電源。        |
| 按鍵無法運作 | 1.檢查其第1設定畫面群之    | 1.將其設定為 OFF。     |
| 設定數值   | 鎖定設定畫面?          |                  |
|        | 2.MAN 燈是否亮著?     | 2.選擇至 0-1,2 畫面,將 |
|        |                  | 手動調節出力解除。        |
| 測定值誤差過 | 1.輸入信號是否正確或信號    | 1.請輸入正確信號。       |
| 大      | 源抵抗之問題?          |                  |
|        | 2.初期條件設定之測定範圍    | 2.請設定正確編號。       |
|        | 編號是否正確?          |                  |
| 測定值顯示錯 | 1.輸入信號是否極性正確或    | 1.正確的配線或更換。      |
| 誤訊息    | 或是否有斷線問題?        |                  |
|        | 2.斷線警報 CT 端信號異常? | 2.測試或更換。         |
| 警報動作異常 | 初期條件設定之警報種類      | 請設定正確數值。         |
|        | 設定是否正確?          |                  |
| 其他較複雜之 |                  | 請聯絡購買商之技術        |
| 不正常狀況  |                  | 人員或儘快寄回處理。       |

李世雄貿易有限公司

台北縣新店市中央七街 111 號 TEL:(02)2218-1475 FAX:(02)2218-1459